# 1 Registering for Modules and Courses

## Learning Objectives

- 1. Registering for a Module
- 2. Registering for a course
- 3. Overview/Withdrawal from a registered module or course

### **Preliminary Tasks**

login

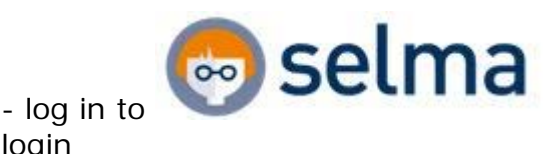

(selma.tu-dresden.de) with your personal

## **Aditional Information**

- You find an overview of the modules and corresponding courses in your study regulation and on your faculty/institute's websites

O For the sake of the environment please use the E-Learning platform und do not print this document.

#### 1.1 **Registering for a module**

| 😁 Technische Universit                                                                                           | iR Diriden X                                                                                                    |                   |         |
|----------------------------------------------------------------------------------------------------|----------------------------------------------------------------------------------------------------|-------------------|---------|
| ) > C @ _                                                                                                    | gmod-selma,/scripts/mgrappi.dl/APPNAME=CamputNet&PRGNAME=MLSSTART&ARGUMENTS=-N625223366234364-N000367.                                                                                                    | ••• 🛡 🏠 🔍 Suchers | III III |
| Meistbesucht O Ente Sch                                                                                          | vitte 🐇 Startiette - TU Dresde                                                                                                    |                   |         |
|                                                                                                    |                                                                                                    |                   |         |
|                                                                                                    |                                                                                                    |                   |         |
| and the second second second second second second second second second second second second second second second |                                                                                                    |                   |         |
| START DEWEND                                                                                                    | EN AN DER TRO                                                                                                    |                   |         |
| Studies                                                                                                    |                                                                                                    |                   |         |
| Timetable                                                                                                    | Name: CMS Example eac 06.07.2018 eac 09/28                                                                                                    |                   | 💿 seli  |
| Re-registration                                                                                                  | Welcome, CMS Example!                                                                                                    |                   | 0       |
| Mossage Archiv                                                                                                   | and the second second sec |                   | leg oot |
| Change of Course                                                                                                 |                                                                                                    |                   |         |
| Farming                                                                                                    | Incoming messages:                                                                                                    |                   |         |
|                                                                                                    |                                                                                                    | Lookur.           |         |
|                                                                                                    |                                                                                                    | arcore.           |         |
|                                                                                                    | You have no new messagest                                                                                                    |                   |         |
|                                                                                                    |                                                                                                    |                   |         |
|                                                                                                    |                                                                                                    |                   |         |
|                                                                                                    |                                                                                                    |                   |         |
|                                                                                                    |                                                                                                    |                   |         |
|                                                                                                    |                                                                                                    |                   |         |
|                                                                                                    |                                                                                                    |                   |         |
|                                                                                                    |                                                                                                    |                   |         |
|                                                                                                    |                                                                                                    |                   |         |
|                                                                                                    | Imprint Privacy Print                                                                                                    |                   |         |
|                                                                                                    |                                                                                                    |                   |         |
|                                                                                                    |                                                                                                    |                   |         |
|                                                                                                    |                                                                                                    |                   |         |
|                                                                                                    |                                                                                                    |                   |         |
|                                                                                                    |                                                                                                    |                   |         |
|                                                                                                    |                                                                                                    |                   | 953     |

1 Click on the **Studies** tab.

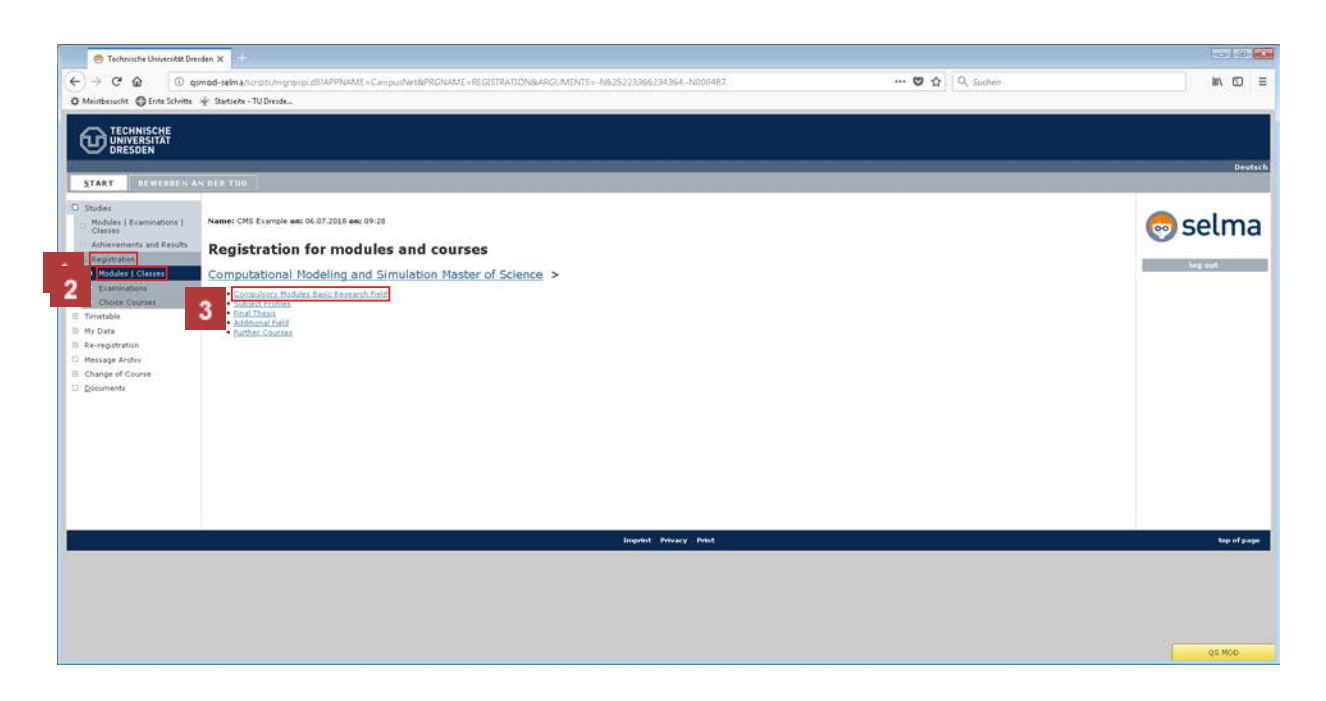

1 Under Studies, click **Registration**.

2 Under Registration, click Modules | Classes.

<sup>3</sup> Click the required structure of the course regulations. We are using **Compulsory Modules of Basic Education** as an example here.

| 😁 Technische Universität D                 | riden X. 🗇                                                                                                    |                                 |         |
|--------------------------------------------|----------------------------------------------------------------------------------------------------|---------------------------------|---------|
| → C <sup>a</sup> Q 0 0                     | amod selnahousulmugupu dii 14991441 Computive SPROVANT - DE CETTATION 84400.4151 - No.5522386234154 No.0487 No.68813365254417 No. 🔹 😁 🥸 🏠 🗌                                                          | 2, Sucher                       | W/ 02   |
|                                            |                                                                                                    |                                 |         |
| ART DEWERREN                               | AN DER TÜD.                                                                                                    |                                 |         |
| idies<br>todules (Examinations )<br>Nasses | Name: CMS Example and 06.07.2018 and 09-28                                                                                                    |                                 | 👨 selm  |
| chievements and Results                    | Registration for modules and courses                                                                                                    |                                 | -       |
| Modules   Classes                          | Computational Modeling and Simulation Master of Science > Compulsory Modules Basic Research Field                                                                                                    |                                 | top out |
| Choice Courses                             | Registration for modules and courses                                                                                                    |                                 |         |
| ata<br>gistration                          | Course offering<br>Lastinistra<br>Time pariod<br>Registration grap                                                                                                    | Reg. deadl.<br>Max. (Reg.part.  |         |
| age Archiv<br>tige of Course               | Lecables                                                                                                    |                                 |         |
| and the                                    | NN.                                                                                                    | 38.97                           |         |
|                                            | K1107-MA0031V Philosophy of Science and good Scientific Practice (V)<br>(Exama: Seminar Paper including Presentation Philosophy of Science and good Scientific Practice)                             |                                 |         |
|                                            | K1107-HA0031Y Philesophy of Science and good Scientific Practice (V)<br>N.N.                                                                                                    | 30.07.2018<br>-11               |         |
|                                            | K3010-DE3233K Deutsch als Premdspraches: Einführung in die Benufs- und Wissenschaftssprache 1 (Fortgeschrittene) - Arbeit mit fach- und wissenschaftsbezogenen Texton, Nutzung der Medien            |                                 |         |
|                                            | K3010-012231C Deutsch als Premdsprache: Einführung in die Bends- und Wissenschaftssprache J. (Fortgeschrittene). Arbeit mit Jach- und missenschaftsbezogenen Texten, Suize<br>Hedien<br>N.N.         | ung der<br>30.07.2018<br>25   - |         |
|                                            | K3010-DE3234K Deutsch als Fremdsprache: Einführung in die Berufs- und Wissenschaftssprache 2 (Fortgeschrittene) - Mündliche Kommunikation in Hochschule und Beruf                                    |                                 |         |
|                                            | K3010-DE3231E Deutsch als Fremdsprache; Einfahrung in die Berufs- und Wissenschaftsparache 2. (Fortgeschrittene) Nündliche Fommunikation in Hochschule und Beruf<br>N.N.                             | 30.07.2016<br>25 I -            |         |
|                                            | K3010-DE3235K Deutsch als Fremdsprache: Einführung in die Berufs- und Wissenschaftssprache 3 (Fortgeschrittene) - Schriftliche Kommunikation in Hochschule und Beruf, Bewerbungstreining             |                                 |         |
|                                            | K3010-02/231K Deutsch als Premdspraches Einfahrung in die Revels- und Wissenschaftssprache 2 (Eortgescherttene) - Schriftliche Kommunikation in Hischschule und Revel<br>Reverbrungstrahming<br>N.N. | 30.07.2016<br>25   -            |         |
|                                            | K VITIO OF 1251K WIRSHOUT INT POINT IN den Median                                                                                                    |                                 | QS MOD  |

1 Click the **Register** button of the selected module. We are using the "Soft Ski-IIs" module as an example here.

• You must register for the corresponding module before you can register for a course.

| C @ @ g                                                 | smod-selma./corpti./mgrqiipi.cl/IAPPNAM<br>👻 Startiete - TU Dresde | E=C==putNet&PRGN4ME=REGCOURSEMOD&ARGUMENTS==N625223366/34364N000487N366813365254647_AMD1= | 💟 🏠 🛛 Q. Suches | W/ 0    |
|---------------------------------------------------------|--------------------------------------------------------------------|-------------------------------------------------------------------------------------------|-----------------|---------|
| TECHNISCHE<br>UNIVERSITAT<br>DRESDEN                    |                                                                    |                                                                                           |                 |         |
| T DEWENDEN A                                            | N DER THU:                                                         |                                                                                           |                 |         |
| ns<br>Iules   Examinations  <br>Isee                    | Name: CMS Exemple ex: 06.07.2018 ex:                               | 109-28                                                                                    |                 | 💿 selr  |
| evenients and Results<br>intration<br>indules   Classes | Module registration                                                |                                                                                           |                 | leg oot |
| eninetions<br>Noice Courses                             |                                                                    |                                                                                           | 1 Next          |         |
| sta                                                     | No.                                                                | M1107-CMS01                                                                               |                 |         |
| gistration                                              | Name                                                               | Soft Skills                                                                               |                 |         |
| pe of Course                                            | Studies                                                            | Computational Modeling and Simulation Master of Science                                   |                 |         |
| tents                                                   | Ne.                                                                | Name                                                                                      |                 |         |
|                                                         | M1107-CMS01                                                        | Ton Skills                                                                                |                 |         |
|                                                         |                                                                    |                                                                                           |                 |         |
|                                                         |                                                                    | Imprint Privacy Print                                                                     |                 | .tep    |
|                                                         |                                                                    |                                                                                           |                 |         |
|                                                         |                                                                    |                                                                                           |                 |         |
|                                                         |                                                                    |                                                                                           |                 |         |

# 1 Click the Next button.

Q

This page shows you your registered module for information purposes only.

| 😁 Technische Universität D                                                          | resden X                                                                                                    |                                                         |                  |             |
|-------------------------------------------------------------------------------------|----------------------------------------------------------------------------------------------------|---------------------------------------------------------|------------------|-------------|
| (←) → C @ 0 0                                                                       | mod-selma/scripti/mgrqispi.ett                                                                                 |                                                         | 🚥 🖾 🗗 Q. Suchers | lin 0D ≡    |
| O Meistbesucht O Erste Schritte                                                     | 👾 Startseite - TU Dresde                                                                                       |                                                         |                  |             |
|                                                                                     |                                                                                                    |                                                         |                  |             |
| START DEWENDEN                                                                      | AN DER TUU                                                                                                    |                                                         |                  | Deutsch     |
| Studie:<br>Modules   Examinations  <br>Classes<br>Achievements and Results          | Name: CMS Example and 06.07.3                                                                                  | 2010 em 09-28<br>Zion                                   |                  | 💿 selma     |
| Repitration     Modulos ( Classes     Examinations     Cherce Courses     Timetable | Note:<br>Please check the registration data                                                                    | below. Carlinn to register.                             |                  | ling cot    |
| ID My Data                                                                          | Np.                                                                                                    | MI107-CM501                                             |                  |             |
| D Message Archiv                                                                    | Name                                                                                                    | Soft Skills                                             |                  |             |
| Change of Course                                                                    | Studies                                                                                                    | Computational Nodeling and Simulation Master of Science |                  |             |
| D. Factureus                                                                        | Ne.                                                                                                    | Name                                                    | Date             |             |
|                                                                                     | ML107-CMS01                                                                                                    | Soft Skille                                             |                  |             |
|                                                                                     | Second and a second second second second second second second second second second second second second second |                                                         |                  |             |
|                                                                                     | Confirm                                                                                                    |                                                         | 1                |             |
|                                                                                     |                                                                                                    | Imprint Privacy Print                                   |                  | the of page |
|                                                                                     |                                                                                                    |                                                         |                  |             |
|                                                                                     |                                                                                                    |                                                         |                  |             |
|                                                                                     |                                                                                                    |                                                         |                  |             |
|                                                                                     |                                                                                                    |                                                         |                  | QS MOD      |

**1** To register for the module, click the **Submit** button.

## **1.2 Registering for a course**

| 😁 Technische Universität Dres                    | iden X                                          |                                                         |                    |             |
|--------------------------------------------------|-------------------------------------------------|---------------------------------------------------------|--------------------|-------------|
| (←) → C @ 0 0 0                                  | mod-selma/licripti/higrqirpi.dfl                |                                                         | 🚥 🐨 🏠 🛛 Q. Suchers | IN 0D ≣     |
| O Meistbesucht O Erste Schritte                  | 🔆 Startseite - TU Dresde                        |                                                         |                    |             |
|                                                  |                                                 |                                                         |                    |             |
| START REWEREEN AT                                | N DER T00                                       |                                                         |                    | Deutsch     |
| D Studies<br>Modules ( Examinations )<br>Classes | Name: CMS Example on: 06.07.2018 on: 09:28      |                                                         |                    | 👨 selma     |
| Achievements and Results<br>D. Registration      | Module registration                             |                                                         |                    | ling out    |
| Madules   Classes     Exeminations               | Note:<br>Your registration has been successful. |                                                         |                    |             |
| E Timetable                                      |                                                 |                                                         |                    |             |
| III Re-registration                              | No.                                             | M1107-CM501                                             | 1                  |             |
| Change of Course                                 | Name                                            | Soft Skille                                             |                    |             |
| D pocuments                                      | Studies                                         | Computational Modeling and Simulation Master of Science |                    |             |
|                                                  | Ne.                                             | Name                                                    | Date               |             |
|                                                  | M1107-CMS01                                     | Soft Skills                                             |                    |             |
|                                                  |                                                 |                                                         |                    |             |
|                                                  |                                                 |                                                         |                    |             |
|                                                  |                                                 |                                                         |                    |             |
|                                                  |                                                 | Ingeint Privacy Print                                   |                    | top of page |
|                                                  |                                                 |                                                         |                    |             |
|                                                  |                                                 |                                                         |                    |             |
|                                                  |                                                 |                                                         |                    |             |
|                                                  |                                                 |                                                         |                    | QS MOD      |

1 After you have registered for a module, click the **Back to Registration** button to register for courses in the module or for other modules.

| 😁 Technische Universität 🛙                                  | miden X. ±                                                                                                    |                               |         |
|-------------------------------------------------------------|----------------------------------------------------------------------------------------------------|-------------------------------|---------|
| → ở û û<br>Meistbesacht @Ente Schritt                       | gamod-sema.novor.myrapi.al/APPNAME+CampunNet&PRCNAME+RECOTRATION&ARC/MENTS+N835723366234364-N000487.N068213365254647.N0 🖉 😁 🛡 🏠 🛛                                                                                                    | Q, Sucher                     | III (D  |
|                                                             |                                                                                                    |                               |         |
| START REWERDEN                                              | AN DER TUU                                                                                                    |                               | Deutsch |
| Studies<br>Modules   Examinations  <br>Classes              | Name: CHS Exemple and 06.07.2018 end 09-28                                                                                                    |                               | 💿 selma |
| C Registration                                              | Registration for modules and courses                                                                                                    |                               | lag aut |
| <ul> <li>Modules   Classes</li> <li>Exemplations</li> </ul> | Registration for modules and courses                                                                                                    |                               |         |
| Cheide Courses<br>Timetable<br>My Data                      | Cursts affering<br>Institution<br>Institution<br>Registration prope<br>Excellent                                                                                                    | Reg. deadl.<br>Max.[Reg.part. |         |
| Re-registration<br>Message Archiv<br>Change of Course       | and the second second | 30.07.2018 Carcel             |         |
| Documents                                                   | K1107-MAD031V Milosophy of Science and good Scientific Practice (V)<br>(Examo: Seminar Paper including Presentation Philosophy of Science and good Scientific Practice)                                                                                                    |                               |         |
|                                                             | K1107-MA0031Y Philosophy of Science and good Scientific Practice (V)<br>N.N.                                                                                                    | 30.07.202 Register            |         |
|                                                             | K2010-DE3233K Geutsch als Fremdsprache: Einführung in die Benufs- und Wissenschaftssprache 1 (Fortgeschrittene) - Arbeit mit fach- und wissenschaftsbezogenen Texten, Nutzung der Hedien                                                                                                    |                               |         |
|                                                             | 1300-302238 Deutsch als Freindsprache: Einführung in die Berufs- und Wissenschaftssprache 1 (Fortgeschrittene) - Arbeit mit fach- und missenschaftsbezogenen Texten,<br>Soltzung der Keden<br>N.N.                                                                                                    | 30.07.2018 Register           |         |
|                                                             | K3010-DE3234K Deutsch als Fremdisprache: Einführung in die Berufs- und Wissenschaftssprache 2 (Yortgeschrittene) - Nündliche Kommunikation in Hochschule und Beruf                                                                                                    |                               |         |
|                                                             | K3310-DE3234E Deutsch als Fremdsprache: Einföhrung in die Berufs- und Wissenschaftsprache 2. (Fortgeschrittene) Nündliche Kommunikation in Hochschule und Beruf<br>N.N.                                                                                                    | 30.07.2018<br>25   - Register |         |
|                                                             | K3010-DE323BK Deutsch als Premdipraches: Einführung in die Berufs- und Wissenschaftssprache 3 (Fortgeschrittene) - Schriftliche Kommunikation in Hochschule und Beruf, Bewerbungstreining                                                                                                    |                               |         |
|                                                             | K3010-DE2235K.Deutsch als Fremdsprache; Einfährung in die Berufs- und Wissenschaftssprache 3 (Fortgeschrittene) - Schriftliche Kommunikation in Hischschule und Beruf,<br>Benerfwungstraining<br>N.N.                                                                                                    | 30.07.2010 Register           |         |
|                                                             | K 3010-DE3251K Wirtschaft und Politik in den Medien                                                                                                    |                               |         |
|                                                             | 83010-0523318 Wetschaft und Politik in den Nedlen                                                                                                    | 30.07.2018 Register           | QS MOD  |

1 Click the **Register** button for a course. "Philosophy of Science and good Scientific Practice" is used as an example here.

This module contains a course catalogue. The exams required for this course are shown above.

Q

| Extremeted.         Extremeted.         Extremeted.         Inter.         Extremeted.         Inter.         Inter.      <                                                                                                    | EXAMPLESTATION       EXAMPLESTATION       I Example and Not DET TOD       I Example and Not DET TOD       I Example and Roube       I Example and Roube <th>sel</th>                                                                                                    | sel     |
|----------------------------------------------------------------------------------------------------|----------------------------------------------------------------------------------------------------|---------|
| SRESSEN                                                                                                    | It With BEN A Voir BEE Tradition         It Executed door 1         It Executed door 1 <t< th=""><th>sel</th></t<>                                                                                                    | sel     |
| Iterational productions       Name: Chit S Lumide and: 60.07.2018 dec; 69.07       Iterational productions       Iterational productions       Ite                                                                                                    |                                                                                                    | sel     |
| en er fe fe nom and un<br>en er en fe fe fe nom and un de de de de de de de de de de de de de                                                                                                    | Prevente And Execution     Preventer And Execution     Preventer And Preventer And Preventer And Preventer And Preventer And Preventer     Preventer And Preventer And Preventer An        | sel     |
| And Clares englistration  And Clares  And Clares  And Clares  And Clares  And And And And And And And And And And                                                                                                    | Anote a Results<br>Anote a registration  Course registration  Course registration  Anote a registration  Interview  Interview  Intervi |         |
| Non-       K100-V400051V       Non-       Non- </td <td>AB 1 Chilling<br/>Sea Update<br/>* As : x1207-MA0001V : 10 / 10 / 10 / 10 / 10 / 10 / 10 / 10</td> <td></td>                                                                                                    | AB 1 Chilling<br>Sea Update<br>* As : x1207-MA0001V : 10 / 10 / 10 / 10 / 10 / 10 / 10 / 10                                                                                                    |         |
| No.       No.       N                                                                                                    | Interest  (b Sparser b Sparser b Spa   | leg oot |
| No.         Nation         Nation Addression         Nation Addression         Nation Addression         Nation Addression         Nation Addression         Nation Addression         Nation Addression         Nation Addression         Nation Addression         Nation Addression         Nation Addression         Nation Addression Addression Ad | e No. X103-M40051V<br>Tration Same Philosophy of Science and good Scientific Practice (V)<br>Archive In content of module M103-CH001 Soft Sillia                                                                                                    |         |
| Name         Mblosofty of Sciencific Practice (V)           Andrée         Mblosofty of Sciencific Practice (V)           Constract of module         M1207-CM301 Solt Skills           Stoules         Compositional Modeling and Simulation Master of Science           Name         Name           Name         Time previou           Statistics         Science and soct Sciencific Practice (V)           13107-MA0033V         Ethiosophy of Science and soct Sciencific Practice (V)                                                                                                    | ration Name Philosophy of Science and good Scientific Practice (V)<br>Arthree In science of Module H1107-CH101 Soft Sills                                                                                                    |         |
| Andrew<br>Consertion         Encenteurs of module         HSIEPC-MSIGS Skille           Studies         Computational Modeling and Simulation Matter of Soance           No.         Name<br>Tame preved         Name<br>Tame preved           k187-M440033V         Eblocobs of Soance Local Soance Local So       | Arthiv In content of module MILIO7-CMS01 Soft Skills                                                                                                    |         |
| Studies         Composational Modeling and Simulation Nation of Sonnoe           Non.         Name<br>Time provid         Name<br>Time provid           x1107-MA0033V         Evidenant of Sonnoe and and Similar Practice (V)                                                                                                    | d Crane                                                                                                    |         |
| No.         Name<br>Time privad         Max (Reg part.           x1107-MA00031Y         Evaluation and appl Scientific Practice (V)         -11                                                                                                    | the Shadee Computational Modeling and Simulation Matter of Science                                                                                                    |         |
| FILEP-MARODIV Ebilizentity of Senters and uppel Scientific Practice (V) - 11                                                                                                    | No. Name<br>Time period Max, (Propert,                                                                                                    |         |
|                                                                                                    | KIIGT-PAGOSIU Philosophy.cf. [Genota and used Elimitefic Frances.iv] -11                                                                                                    |         |
|                                                                                                    | To sector and the sector and the sec   |         |
|                                                                                                    |                                                                                                    |         |
| Ingenity Privacy Print                                                                                                    | Incident Personal Personal Personal                                                                                                    |         |
|                                                                                                    |                                                                                                    |         |

1 Click the Next button.

• For some courses you have to choose a group, depending on the prerequisites or your own preferences.

| 😁 Technische Universität                                                | Dreiden X                                         |                                                         |                       |             |
|-------------------------------------------------------------------------|---------------------------------------------------|---------------------------------------------------------|-----------------------|-------------|
| (←) → C @ 0                                                             | gimod-selma/toripti/mgrqiipi.dll                  |                                                         | 😇 🏠 🔍 Sucher          | in co ≡     |
| Ø Meistbesucht @ Enste Schrit                                           | tte 🐳 Startseite - TU Dresde                      |                                                         |                       |             |
|                                                                         |                                                   |                                                         |                       | Deutsch     |
| START REWEREE                                                           | AN DER TOO                                        |                                                         |                       | - Andrease  |
| Studies Modules   Examinations   Classes Achievements and Result Result | Name: CMS Example and 06.07.2010 a                | wc 09-28                                                |                       | 💿 selma     |
| Modules I Classes     Exeminations     Choice Courses     Timetable     | Note:<br>Please check the registration data below | e. Carfum to register.                                  |                       | ling oot    |
| 10 My Data                                                              | No.                                               | K1107-MA0031V                                           |                       |             |
| C Message Archiv                                                        | Name                                              | Philosophy of Science and good Scientific Practice (V)  |                       |             |
| Change of Course                                                        | In context of module                              | M1107-CM501 Soft Skills                                 |                       |             |
| To Encountry                                                            | Studies                                           | Computational Modeling and Simulation Master of Science |                       |             |
|                                                                         | No.                                               | Name<br>Time period                                     | Max, JReg, part. Date |             |
|                                                                         | K1107-MAD031V                                     | Philosophy of Science and good Scientific Practice (V)  |                       |             |
|                                                                         | Confirm                                           |                                                         | 1                     | ż           |
|                                                                         |                                                   | Imprint Privacy Print                                   |                       | hap of page |
|                                                                         |                                                   |                                                         |                       |             |
|                                                                         |                                                   |                                                         |                       | QS MOD      |

**1** To register for a course, click the **Submit** button.

# **1.3** Overview/Withdrawal from registered modules and courses

| START  REVEAUED AND DEST TION  ADDRESS FOR ADDRESS TION  ADDRESS FOR ADDRESS TION  ADDRESS FOR ADDRESS TION  ADDRESS FOR ADDRESS TION  ADDRESS FOR ADDRESS FOR ADDRESS TION  ADDRESS FOR ADDRESS FOR                                                                                                    | 77-MACOSLY<br>engline of Sciences and good ScienceSci Prestore (V)<br>27-cHSOS Scient Skille | Buth to reputration  | seln    |
|----------------------------------------------------------------------------------------------------|----------------------------------------------------------------------------------------------|----------------------|---------|
| Annumer Constant and Annumer Constant and Annu                                                                                                    | 77-MACOSLY<br>engels of Sciences and good ScienceSci Practice (V)<br>27-cHSOS Scient Skalle  | Bask to reportation  | selr    |
| Classes<br>Machaementa and Results<br>Regulations<br>Reduced of Classes<br>Reduced of Classes<br>Reduced of Classes<br>Reduced of Classes<br>Reduced of Classes<br>Results<br>Results                                                           | 17 MACO3LV<br>rocht of Scientific Protice (V)<br>7°-CHSO1 Scht Skille                        | Back to registration | Seu     |
| Registration<br>Robotics   Classes<br>Robotics   Classes<br>Tour registration has been successful.<br>Points<br>Points | 17 MACO3LV<br>rocht af Scientific Frutter (V)<br>rr-CHSO1 Schr Skille                        | Back to registration | leg ool |
| Tour registration has been successful. Center Courses Tour registration has been successful. Control Courses Tour registration respect Archiv Name Philosophi of Summetrix In centeral of module Hillion-Creace                                                                                                    | 17-MADD31V<br>reght af Sciences and good Scientific Practice (V)<br>rr-CHSD1 Schr Skille     | Back to registration |         |
| Cohieke Couponent     montable     P Data     P Data     P Data     P Data     Post     Post                                                                                                    | 17-666031V<br>regils at Sciences and good ScienceSc Practice (V)<br>rr-Criticol Scient Skale | back to registration |         |
| r Data<br>registration Ne. K1107-H0000<br>Singe ArDive Philosophi of<br>Summitik In centext of module H1007-CH000                                                                                                    | n-HaldD3147<br>engels af Sciences and good ScienceMic Practices (V)<br>-n-Crécio Schr Skille | Back to registration |         |
| In the second second se                                                                                                    | 7-MADO31V<br>orghi of Science and good Scientific Practice (V)<br>77-CMS05 Soft Skille       |                      |         |
| hange of Course Philosophy of<br>souments In context of module H1107-CH500                                                                                                    | oghe af Science and good Scientific Practice (V)<br>Jr-CHSQQ Scift Skille                    |                      |         |
| ocuments In context of module M1107-CM503                                                                                                    | I7-CMS01 Soft Skills                                                                         |                      |         |
|                                                                                                    |                                                                                              |                      |         |
| Studies Corroctations                                                                                                    | putational Nodeling and Simulation Master of Science                                         |                      |         |
| Na. Name<br>Time period                                                                                                    | et<br>1 period - Max. (Reg. part.                                                            | Date                 |         |
| K1107-MAD031V Philosophy of                                                                                                    | sophy of Science and good Scientific Practice (V)                                            |                      |         |

**1** For an overview of your registrations, click Studies in the navigation bar on the left, and **Modules | Examinations | Classes.** 

| 😁 Technische Universitä                                                                                                    | R Deniden X . ±                                                                                                  |                     |                                                                                                    |
|----------------------------------------------------------------------------------------------------|----------------------------------------------------------------------------------------------------|---------------------|----------------------------------------------------------------------------------------------------|
| (←) → ♂ @ 0                                                                                                    | 0 gimod-selman criptu/mgrqupikdl7APPNAME=CemputNet&PRGNAME=EXTERNALPAGES&ARGUMENTS=-N806684657532074,-N000476,-A | +++ 🖾 🕁 🛛 Q. Suches | lin 00 ≡                                                                                                    |
| O Meistbesucht O Ente Sch                                                                                                    | nter 🐇 Stantielle i TU Dreide                                                                                    |                     | and the second second se |
|                                                                                                    |                                                                                                    |                     |                                                                                                    |
|                                                                                                    |                                                                                                    |                     |                                                                                                    |
| A CONTRACTOR OF A CONTRACTOR OF A CONTRACTOR O |                                                                                                    |                     | Deutsch                                                                                                    |
| START                                                                                                    | ATALOUDE [ALT] SEWERSEN AN DER 190                                                                               |                     |                                                                                                    |
| Studies     Modules   Examinations                                                                                                    | Name: CMS Example en: 18.09.2018 en: 12:50                                                                       |                     | Colma                                                                                                    |
| Classer                                                                                                    |                                                                                                    |                     | Seuna                                                                                                    |
| Clesses                                                                                                    |                                                                                                    |                     | log ant.                                                                                                    |
| Module Classes                                                                                                    |                                                                                                    |                     |                                                                                                    |
| Current Requiretores                                                                                                    |                                                                                                    |                     |                                                                                                    |
| Achievements and Resul                                                                                                    | 80                                                                                                    |                     |                                                                                                    |
| I Timetable                                                                                                    |                                                                                                    |                     |                                                                                                    |
| My Data     Re-registration                                                                                                    |                                                                                                    |                     |                                                                                                    |
| D. Message Archiv                                                                                                    |                                                                                                    |                     |                                                                                                    |
| Change of Course                                                                                                    |                                                                                                    |                     |                                                                                                    |
| D Requests                                                                                                    |                                                                                                    |                     |                                                                                                    |
|                                                                                                    |                                                                                                    |                     |                                                                                                    |
|                                                                                                    |                                                                                                    |                     |                                                                                                    |
|                                                                                                    |                                                                                                    |                     |                                                                                                    |
|                                                                                                    |                                                                                                    |                     |                                                                                                    |
| 1                                                                                                    | Imprint Privacy Print                                                                                            |                     | top of page                                                                                                    |
|                                                                                                    |                                                                                                    |                     |                                                                                                    |
|                                                                                                    |                                                                                                    |                     |                                                                                                    |
|                                                                                                    |                                                                                                    |                     |                                                                                                    |
|                                                                                                    |                                                                                                    |                     |                                                                                                    |
|                                                                                                    |                                                                                                    |                     | QS MOD                                                                                                    |
|                                                                                                    |                                                                                                    |                     |                                                                                                    |

1 Click Current Registrations.

| ° @ 0                                                      | gimed-selmaxicriptum grappi dill'APPNAME = CamputNet&PRGNAME = MYREGISTRATIONS&ARGUMENTS = -N60668465/532074, | -N000481N000000000000 🖪 … | 😇 🏠 🔍 Suches | in c    |
|------------------------------------------------------------|----------------------------------------------------------------------------------------------------|---------------------------|--------------|---------|
| Eriste Schritte                                            | : * Startieke - TU Dresde                                                                                     |                           |              |         |
| UNIVERSITAT                                                |                                                                                                    |                           |              |         |
| RT COURSE CA                                               | TALOGUE [ALT] BEWEBBEN AN DEN TUD                                                                             |                           |              | De      |
| es<br>Sules   Exeminations                                 | Name: CMS Example esc 18.09.2018 esc 12:50                                                                    |                           |              | @ selm  |
| todules<br>Todules                                         | My registrations                                                                                              |                           |              | Seam    |
| odale Classes                                              | Pending registrations                                                                                         |                           |              | log out |
| urrent Registrations<br>levements and Results<br>pstration | No panding registrations                                                                                      |                           | Repstration  |         |
| ata<br>gistration                                          | Accepted registrations                                                                                        |                           |              |         |
| age Archiv<br>ge of Course                                 | Course aftering<br>Instructors<br>Time period                                                                 | Max.[Reg.part.<br>Credits |              |         |
| ments<br>ests                                              | K1107:HA0931V Philosophy of Science and send Scientific Practice. (C)<br>N.N.                                 | - 11                      | Cancel       |         |
|                                                            | Rejected registrations                                                                                        |                           |              |         |
|                                                            | No rejected registrations                                                                                     |                           |              |         |
|                                                            | Accepted module registrations                                                                                 | Condita                   |              |         |
|                                                            | No. Nodule name<br>Nodule Owner                                                                               | create                    |              |         |

Registrations may be pending if registration is subject to confirmation and places on the course have not been assigned yet. You will receive a message once the places are assigned.

• To withdraw from a course/module, follow the same steps as for registration, but click **Cancel**.

If you have questions please write to Studienbüro Ingenieurwissenschaften.